## Инструкция по формированию Табеля учета рабочего времени

(для сотрудников отдела кадров)

Для формирования табеля учета использования рабочего времени сотрудник отдела кадров должен:

| 🥐 {КАДРЫ v.5.7.9 от 23.06.2021} Персона                     | 1 - КИС ФЛАГМАН® FLAG | 5 - [Реестр документов [По,  | цкачкаотклонения - ]]· | [Реестр документов [Под | качкаоткл | юнения - ]] - | [Гид |
|-------------------------------------------------------------|-----------------------|------------------------------|------------------------|-------------------------|-----------|---------------|------|
| р Файл Правка Вид Операции Отчеты Сп                        | авочники Гид Окно ?   |                              |                        |                         |           |               |      |
| 📕 FLAG/BOSS 🛛 👗 0001 📑                                      | КАДРЫ ДОК/1 🔄         | 14.09.2021                   |                        |                         |           |               |      |
|                                                             | Q 0 H   √   K         | < > > > > # 0 😗 🛃            | ·   🖬                  |                         |           |               |      |
| Версия орг. структуры: < 01.09.2021 🗦                       |                       |                              |                        |                         |           |               |      |
| 🖃 🔁 Подразделения                                           | Списочный состав      |                              |                        |                         |           |               |      |
| 🖻 🛅 1 - Ректор                                              | 😴 Τοκιμιμά φικαταγ    |                              |                        |                         |           |               |      |
| 10 - Учебные подразделения                                  | Х текущий фильтр.     |                              |                        |                         |           |               |      |
| 111 - Проректор по комплексной беза<br>112 Совотник рактора | na( 🖭 😳 😳 📰 🗓         | <b>₽ 0</b>                   |                        |                         |           |               |      |
| П - 112 - Советник ректора                                  | ФИО                   | Таб                          | Подразделение          | Профессия/должность     | Вид оп    | Тариф/О       | Ко   |
| 114 - Проректор по УВНИР                                    | 👗 Аникин Дмитри       | ий Евгеньевич 4555           | цито                   | Инженер                 | 1 - Оклад | 6100.000      | .5   |
| 🖃 🔚 115 - Проректор по цифровому разви                      | гик 🕺 🥇 Аникин Дмитри | ий Евгеньевич 4555           | цито                   | Инженер                 | 1 - Оклад | 6500.000      | .5   |
| 🕀 🛅 115001 - ДЦР                                            | 👗 Архипова Елен       | а Николаевна 570             | цито                   | Ведущий программист     | 1 - Оклад | 8970.000      | .7   |
|                                                             | 📕 👗 Архипова Елен     | а Николаевна 570             | цито                   | Ведущий программист     | 1 - Оклад | 8970.000      | 1.0  |
| 🕀 🛅 115003 - ДМСК                                           | 🖉 Башуров Евген       | ий Сергеевич 11746           | цито                   | Техник                  | 1 - Оклад | 12800.000     | .5   |
| 115004 Bun                                                  | Бондарев Юри          | й Алексеевич 11527           | цито                   | Программист I категории | 1 - Оклад | 18437.000     | .50  |
| наты<br>Настана                                             | 🖡 🖡 Босенко Ирина     | Владимировна 5725            | цито                   | Ведущий программист     | 1 - Оклад | 20116.000     | 1.00 |
| 11507 -                                                     | Буга Богдан Ал        | ексеевич 8418                | цито                   | Ведущий инженер         | 1 - Оклад | 18994.000     | 1.00 |
| П 115                                                       | Бударин Роман         | Юрьевич 11617                | цито                   | Ведущий специалист      | 1 - Оклад | 17360.000     | 1.0  |
| 115( Табель                                                 | Принудительн          | ый расчет выделенного подраз | деления                | Специалист              | 1 - Оклад | 10500.000     | 1.00 |
| 115( График отпусков                                        | Принудительн          | ый расчет выделенного и подч | иненных подразделений  | Ведущий программист     | 1 - Оклад | 20116.000     | 1.00 |
|                                                             | Расчет нерасс         | читанных выделенного подраз; | 1еления                | Руководитель центра     | 1 - Оклад | 30725.000     | 1.00 |
|                                                             | Расчет нерасс         | читанных выделенного и подчи | ненных подразделений   | Руководитель центра     | 1 - Оклад | 12600.000     | 1.00 |
| П 119 - ДМРП Буллировать всех                               |                       |                              |                        | Программист І категории | 1 - Оклад | 8280.000      | 1.0  |
| 130 - Филиа                                                 | Расчет табеля         | (версия 578)                 |                        | Программист             | 1 - Оклад | 17881.000     | 1.00 |
| 164 - Филиа<br>Оргструктура                                 |                       | (50000000)                   |                        | Специалист              | 1 - Оклад | 15190.000     | .50  |
| ⊕ 179 - Филиа Оргструктура                                  |                       |                              |                        | Специалист              | 1 - Оклад | 2737.480      | .4   |
| ⊕ 20 - Группы     Опринати й прина                          | Отклонения в          |                              | патлелений             | Ведущий специалист      | 1 - Оклад | 5000.000      | .5   |
| 40 - Стандартный Поиск                                      | 1 Pr                  | яделенного и подчиненных под | роделении              | Ведущий программист     | 1 - Оклад | 20116.000     | 1.0  |
|                                                             | Елисеенко Дан         | ила Александрович 10907      | цито                   | Ведущий инженер         | 1 - Оклад | 13650.000     | 1.0  |
|                                                             | Замошин Павел         | Сергеевич 11009              | цито                   | Специалист              | 1 - Оклад | 14560.000     | 1.0  |
|                                                             | 🖉 Зимин Виктор В      | асильевич 2989               | цито                   | Ведущий инженер по за   | 1 - Оклад | 18994.000     | 1.0  |
|                                                             | Иванов Алексе         | и владимирович 12020         | цию                    | ведущий программист     | 1 - Оклад | 20116.000     | 1.0  |
|                                                             | Ивантей Игорь         | Александрович 10716          | цию                    | инженер по защите инф   | 1 - Оклад | 10500.000     | .5   |
|                                                             | игнатова Юлия         | а Александровна 321          | цию                    | ведущии программист     | 1 - Оклад | 20116.000     | 1.0  |

Пункт 1. Рассчитать табель подразделения в КИС Флагман «Персонал»:

Рис. 1 Открытие документа для расчета табеля подразделения в КИС Флагман «Персонал»

|                                                                                                    |                                                                                                    |                       | ALC: NO.                                                                            |                                        |  |
|----------------------------------------------------------------------------------------------------|----------------------------------------------------------------------------------------------------|-----------------------|-------------------------------------------------------------------------------------|----------------------------------------|--|
| Список Сводный табель                                                                                                    | <u>별</u> 4                                                                                               | нетный период 09.2021 | <ul> <li>Учитывать историю изменени</li> <li>Рассчитывать продление отпу</li> </ul> | й статусов<br>ска на время заболевания |  |
| ерассчитанных: 1                                                                                                    |                                                                                                    |                       |                                                                                     |                                        |  |
| Φ <mark>Ν</mark> Ο                                                                                                    | Ta6. №                                                                                                   | Должность             | Подразделение                                                                       |                                        |  |
| 2 Рылов Алексей Вик                                                                                                    | 4393                                                                                                    |                       | цито                                                                                |                                        |  |
|                                                                                                    |                                                                                                    |                       |                                                                                     |                                        |  |
| ассчитанных: 18                                                                                                    | Ta6. Nº                                                                                                  | Лолжность             | Полразлеление                                                                       | 1                                      |  |
| ассчитанных: 18<br>ФИО                                                                                                    | Ta6. №                                                                                                   | Должность             | Подразделение                                                                       |                                        |  |
| ассчитанных: 18<br>ФИО<br>2 Башуров Евгений С<br>3 Босенко Ирина Вла                                                                                                    | Ta6. №<br>11746<br>5725                                                                                  | Должность             | Подразделение<br>ЦИТО<br>ЦИТО                                                       |                                        |  |
| ассчитанных: 18<br>ФИО<br>2 Башуров Евгений С<br>2 Босенко Ирина Вла<br>5 Буга Богдан Алекс                                                                                                    | Ta6. №<br>11746<br>5725<br>8418                                                                          | Должность             | Подразделение<br>Цито<br>Цито<br>Цито                                               | 1                                      |  |
| ассчитанных: 18<br>ФИО<br>2 Башуров Евгений С<br>2 Босенко Ирина Вла<br>2 Бута Богдан Алекс<br>2 Вышиванов Максия                                                                                                    | Ta6. №<br>11746<br>5725<br><u>8418</u><br>7709                                                           | Должность             | Подразделение<br>Цито<br>Цито<br>Цито<br>Цито                                       |                                        |  |
| ассчитанных: 18<br>ФИО<br>Башуров Евгений С<br>Босенко Ирина Вла<br>Буга Богдан Алекс<br>Вышиванов Максим<br>7 Марь Диитрий Викс                                                                                                  | Ta6. №<br>11746<br>5725<br><u>8418</u><br>7709<br>5122                                                   | Должность             | Подразделение<br>Цито<br>Цито<br>Цито<br>Цито<br>Цито                               |                                        |  |
| ассчитанных: 18<br>ФИО<br>2 Башуров Евгений С<br>2 Босенко Ирина Вла<br>2 Бу <u>га Богдан Алекс</u><br>2 Бышиванов Максим<br>3 Горадичец Евгени                                                                                   | Ta6. №<br>11746<br>5725<br>8418<br>7709<br>5122<br>12023                                                 | Должность             | Подразделение<br>Цито<br>Цито<br>Цито<br>Цито<br>Цито<br>Цито                       |                                        |  |
| ассчитанных: 18<br>ФИО<br>5 Башуров Евгений С<br>5 Босенко Ирина Вла<br>5 Буга Богдан Алекс<br>7 Бышиванов Максим<br>7 Голядинец Евгени<br>7 Голядинец Бегени<br>7 Игнатова Юлия Ал                                               | Ta6. №<br>11746<br>5725<br><u>8418</u><br>7709<br>5122<br>12023<br>321                                   | ] Должность           | Подразделение<br>ЦИТО<br>ЦИТО<br>ЦИТО<br>ЦИТО<br>ЦИТО<br>ЦИТО<br>ЦИТО               |                                        |  |
| ассчитанных: 18<br>ФИО<br>2 Башуров Евгений С<br>2 Босенко Ирина Вла<br>2 Буга Богдан Алекс<br>2 Вышиванов Максим<br>2 Парь Днитрий Вик<br>2 Платова Юлия Ал<br>2 Игнатова Юлия Ал<br>3 Кокорин Павел Вла.                        | Ta6. №<br>11746<br>5725<br><u>8418</u><br>7709<br>5122<br>12023<br>321<br>11505                          | Должность             | Подразделение<br>ЦИТО<br>ЦИТО<br>ЦИТО<br>ЦИТО<br>ЦИТО<br>ЦИТО<br>ЦИТО               |                                        |  |
| ассчитанных: 18<br>ФИО<br>2 Башуров Евгений С<br>2 Босенко Ирина Вла<br>2 Бога Богдан Алекс<br>2 Вышиванов Максим<br>2 Голядинец Евгени<br>2 Игнатова Юлия Ал<br>2 Кокисова Анна Вла                                              | Ta6. №<br>11746<br>5725<br>8418<br>7709<br>5122<br>12023<br>321<br>11505<br>11199                        | Должность             | Подразделение<br>ЦИТО<br>ЦИТО<br>ЦИТО<br>ЦИТО<br>ЦИТО<br>ЦИТО<br>ЦИТО<br>ЦИТО       |                                        |  |
| ассчитанных: 18<br>ФИО<br>5 Башуров Евгений С<br>5 Босенко Ирина Вла<br>5 Бота Богдан Алекс<br>7 Бышиванов Максим<br>7 Голядинец Евгени<br>9 Игнатова Юлия Ал<br>7 Кокорин Павел Вла<br>7 Кохисова Анна Вла<br>7 Кухишев Виктор С | Ta6. Nº<br>11746<br>5725<br><u>8418</u><br>7709<br>5122<br>12023<br>321<br>11505<br>11199<br>996         | Должность             | Подразделение<br>ЦИТО<br>ЦИТО<br>ЦИТО<br>ЦИТО<br>ЦИТО<br>ЦИТО<br>ЦИТО<br>ЦИТО       | 1                                      |  |
| ассчитанных: 18<br>ФИО<br>Башуров Евгений С<br>Босенко Ирина Вла<br>Бута Богдан Алекс<br>Вышиванов Максим<br>Глядинец Евгени<br>Игнатова Юлия Ал<br>Кокорин Павел Вла<br>Кукишев Виктор С<br>Маляренко Алекса                     | Ta6. Nº<br>11746<br>5755<br><u>8418</u><br>7709<br>5122<br>12023<br>321<br>11505<br>11199<br>996<br>3335 | Должность             | Подразделение<br>Цито<br>Цито<br>Цито<br>Цито<br>Цито<br>Цито<br>Цито<br>Цито       | <u>[</u>                               |  |

| 1 Adria   | Вид раб. времени               | Учетный<br>период | Часов<br>(чч:мм) | Тариф,<br>оклад                        | Надбавка,<br>доплата | Ручная<br>корр. | Источник | Документ | Дата последней<br>модификации | Пользовател<br>последнюю м |
|-----------|--------------------------------|-------------------|------------------|----------------------------------------|----------------------|-----------------|----------|----------|-------------------------------|----------------------------|
| 1.09.2021 | 01 · Основное рабочее время    | 09.2021           | 08:00            |                                        |                      |                 | График   |          | 17.09.2021                    |                            |
| 2.09.2021 | 01 - Основное рабочее время    | 09.2021           | 08:00            |                                        |                      |                 | График   | 1        | 17.09.2021                    |                            |
| 3.09.2021 | 01 - Основное рабочее время    | 09.2021           | 08:00            |                                        |                      |                 | График   |          | 17.09.2021                    |                            |
| 4.09.2021 | 33 - Выходной                  | 09.2021           | 00:00            |                                        |                      |                 | График   |          | 17.09.2021                    |                            |
| 5.09.2021 | 33 - Выходной                  | 09.2021           | 00:00            |                                        |                      |                 | График   |          | 17.09.2021                    |                            |
| 6.09.2021 | 01 · Основное рабочее время    | 09.2021           | 08:00            |                                        |                      |                 | График   |          | 17.09.2021                    |                            |
| 7.09.2021 | 01 · Основное рабочее время    | 09.2021           | 08:00            |                                        |                      |                 | График   |          | 17.09.2021                    | -                          |
| 8.09.2021 | 01 · Основное рабочее время    | 09.2021           | 08:00            | ·····                                  |                      |                 | График   |          | 17.09.2021                    |                            |
| 9.09.2021 | 01 • Основное рабочее время    | 09.2021           | 08:00            | •                                      |                      |                 | График   |          | 17.09.2021                    | 1                          |
| 0.09.2021 | 01 - Основное рабочее время    | 09.2021           | 08:00            | •                                      |                      |                 | График   |          | 17.09.2021                    |                            |
| 1.09.2021 | 33 · Выходной                  | 09.2021           | 00:00            |                                        |                      | Π               | График   |          | 17.09.2021                    |                            |
| 2.09.2021 | 33 · Выходной                  | 09.2021           | 00:00            | ¢                                      |                      |                 | График   | 1        | 17.09.2021                    |                            |
| 3.09.2021 | 01 · Основное рабочее время    | 09.2021           | 08:00            | ¢                                      |                      |                 | График   |          | 17.09.2021                    |                            |
| 4.09.2021 | 01 · Основное рабочее время    | 09.2021           | 08:00            |                                        |                      |                 | График   |          | 17.09.2021                    |                            |
| 5.09.2021 | 01 · Основное рабочее время    | 09.2021           | 08:00            |                                        |                      | Π               | График   |          | 17.09.2021                    |                            |
| 6.09.2021 | 01 · Основное рабочее время    | 09.2021           | 08:00            |                                        |                      |                 | График   |          | 17.09.2021                    |                            |
| 7.09.2021 | 01 · Основное рабочее время    | 09.2021           | 08:00            |                                        |                      | Γ               | График   |          | 17.09.2021                    | -                          |
| 8.09.2021 | 33 · Выходной                  | 09.2021           | 00:00            | 1                                      |                      |                 | График   |          | 17.09.2021                    |                            |
| 9.09.2021 | 33 - Выходной                  | 09.2021           | 00:00            |                                        |                      |                 | График   |          | 17.09.2021                    |                            |
| 0.09.2021 | 01 · Основное рабочее время    | 09.2021           | 08:00            | •••••••                                |                      | П               | График   |          | 17.09.2021                    | -                          |
| 1.09.2021 | 01 - Основное рабочее время    | 09.2021           | 08:00            |                                        |                      | Γ               | График   |          | 17.09.2021                    |                            |
| 2.09.2021 | 01 · Основное рабочее время    | 09.2021           | 08:00            |                                        |                      | Π               | График   |          | 17.09.2021                    |                            |
| 3.09.2021 | 01 · Основное рабочее время    | 09.2021           | 08:00            | •••••••                                |                      | Π               | График   |          | 17.09.2021                    |                            |
| 4.09.2021 | 01 • Основное рабочее время    | 09.2021           | 08:00            |                                        |                      | Γ               | График   |          | 17.09.2021                    |                            |
| 5.09.2021 | 33 - Выходной                  | 09.2021           | 00:00            | •                                      |                      | Γ               | График   |          | 17.09.2021                    |                            |
| 6.09.2021 | 33 - Выходной                  | 09.2021           | 00:00            |                                        |                      | Г               | График   |          | 17.09.2021                    |                            |
| 7.09.2021 | 14 - Ежегодный основной отпуск | 09.2021           | 00:00            |                                        |                      | Г               | Отпчска  |          | 17.09.2021                    |                            |
| 8 09 2021 | 14 - Ежегодный основной отпуск | 09.2021           | 00.00            |                                        |                      | Π               | Отписка  |          | 17 09 2021                    |                            |
| 9.09.2021 | 14 - Ежегодный основной отпуск | 09.2021           | 00:00            |                                        |                      | Π               | Отпуска  |          | 17.09.2021                    |                            |
| 0.09.2021 | 14 - Ежегодный основной отпуск | 09.2021           | 00:00            |                                        |                      | П               | Отпуска  |          | 17.09.2021                    |                            |
|           |                                |                   |                  |                                        |                      |                 |          |          |                               |                            |
|           |                                |                   |                  |                                        |                      |                 |          |          |                               |                            |
|           |                                | -                 | 1                | •••••••••••••••••••••••••••••••••••••• |                      |                 |          |          | -                             |                            |
|           |                                |                   |                  | 1                                      |                      |                 |          |          |                               |                            |
|           |                                |                   |                  |                                        |                      |                 | 1        |          | D 4 1                         |                            |

Рис. 3 Документ для просмотра табеля-ежедневника по сотруднику

**Пункт 2**. Зайти на «портал ВГУЭС», найти категорию «Планы, отчеты» и выбрать пункт «Отчёты». В разделе «Сервис табельный учет» выбрать пункт «Табель корректировки учета рабочего времени кадры»:

| абель корректировки учета рабочего времени кадры  |  |
|---------------------------------------------------|--|
| азрешение табелирования за первую половину месяца |  |
| азрешение табелирования за месяц                  |  |

Рис. 4 Содержание отчета «Табель корректировки учета рабочего времени кадры»

Открыть документ с нужным периодом табелирования (целый месяц/половина месяца), выбрать подразделение, по которому необходимо сформировать табель учета использования рабочего времени и период (год и месяц) за который будет формироваться табель:

|          |                       |                           |                  | Табель учета рабочего времени |
|----------|-----------------------|---------------------------|------------------|-------------------------------|
| Табель д | ля корректировки у    | чета рабочего времени за: |                  |                               |
| Год:     | Месяц:                | Подразделение:            |                  |                               |
|          |                       |                           | Разрешить        |                               |
| 2021 2   | Overafine at 100229 K | adaana TQ                 | Удалить доступ   |                               |
| 2021 •   | ОКТЯОРЬ • 100220-К    | афедра 15                 | Отменить расчет  | показать разрешенные          |
|          |                       |                           | Разрешить печать |                               |
| _        |                       |                           |                  |                               |

Рис. 5 Разрешение на формирование табеля подразделения

далее нажать кнопку «Разрешить», что дает возможность табельщику подразделения сформировать табель за указанный период. Кнопка «Удалить доступ» позволяет отменить разрешение на формирование табеля.

Пункт 3. После формирования табеля табельщиком подразделения, сотрудник отдела кадров просматривает «Отчет о приёме табелей за период» (целый месяц/половина месяца) на «портал ВГУЭС», в разделе «Сервис табельный учет», пункт «Табель корректировки учета рабочего времени кадры»:

## СЕРВИС ТАБЕЛЬНЫЙ УЧЕТ

Дополнительный табель для уволенных

Дополнительный табель корректировки учета рабочего времени

Отчёт о приёме табелей за месяц

Отчёт о приёме табелей за первую половину месяца

Рис. 6 Расположение отчетов о приёме табелей подразделения

| Год:               | 2021 🗘 Месяц:                                        | Сентябрь       | \$             | Сформирс            | вать отчёт        |                        |                   |                                       |
|--------------------|------------------------------------------------------|----------------|----------------|---------------------|-------------------|------------------------|-------------------|---------------------------------------|
| <sup>Отчёт ф</sup> | ормируется не мене 10 секунд<br>Т сформирован за Сен | тябрь 20       | 21             |                     |                   |                        |                   |                                       |
| DIV_ID             | Подразделение                                        | Статус         | В<br>персонале | Печать              | Открыл            | Дата открытия          | Закрыл            | Дата закрытия                         |
| 1                  | Ректор                                               | Не<br>сохранён | не расчитан    | Печать<br>разрешена | Филоженко<br>Н.Н. | 15.09.2021<br>12:03:32 | Филоженко<br>Н.Н. | 16.09.2021<br>13:44:40                |
| 10                 | Учебные подразделения                                | Не<br>сохранён | не расчитан    |                     |                   |                        |                   |                                       |
| 1002               | МИТГ                                                 | Расчитан       | Расчитан       | Печать<br>разрешена | Мелькова М.К.     | 15.09.2021<br>11:29:53 | Мелькова М.К.     | 17.09.2021<br>12:13:29                |
| 100226             | Базовая кафедра ЭЭПХТ                                | Расчитан       | Расчитан       | Печать<br>разрешена | Мелькова М.К.     | 15.09.2021<br>11:30:15 | Мелькова М.К.     | 16.09.2021<br>15:52:15                |
| 100228             | Кафедра ТЭ                                           | Расчитан       | Расчитан       | Печать<br>разрешена | Мелькова М.К.     | 15.09.2021<br>11:30:22 | Мелькова М.К.     | 17.09.2021<br>15:51:34                |
| 1004               | ИИЯ                                                  | Расчитан       | Расчитан       | Печать<br>разрешена | Мелькова М.К.     | 15.09.2021<br>11:30:34 | Панкова Г.С.      | 17.09.2021<br>12:03:00                |
| 100401             | Кафедра МКП                                          | Расчитан       | Расчитан       | Печать<br>разрешена | Мелькова М.К.     | 15.09.2021<br>11:30:42 | Панкова Г.С.      | 16. <mark>0</mark> 9.2021<br>09:43:21 |
| 100403             | опп иия                                              | Расчитан       | Расчитан       | Печать<br>разрешена | Мелькова М.К.     | 15.09.2021<br>11:31:00 | Мелькова М.К.     | 17.09.2021<br>12:13:49                |
| 100404             | Ресурсный центр иностранных языков                   | Расчитан       | Расчитан       | Печать<br>разрешена | Мелькова М.К.     | 15.09.2021<br>11:31:19 | Панкова Г.С.      | 16.09.2021<br>10:47:53                |
| 100407             | Кафедра РЯЗ                                          | Расчитан       | Расчитан       | Печать<br>разрешена | Панкова Г.С.      | 16.09.2021<br>09:44:33 | Панкова Г.С.      | 16.09.2021<br>10:10:13                |
| 100409             | ЦТИГ                                                 | Расчитан       | не расчитан    | Печать<br>разрешена | Мелькова М.К.     | 15.09.2021<br>11:31:46 | Панкова Г.С.      | 16.09.2021<br>09:43:37                |
| 1008               | ИЗДО                                                 | Расчитан       | Расчитан       | Печать<br>разрешена | Мелькова М.К.     | 15.09.2021<br>11:31:52 | Рослова Е.Э.      | 16.09.2021<br>11:29:56                |
| 100802             | ОДТ                                                  | Расчитан       | Расчитан       | Печать<br>разрешена | Мелькова М.К.     | 15.09.2021<br>11:31:58 | Рослова Е.Э.      | 16.09.2021<br>11:35:32                |
| 100803             | O3BO                                                 | Расчитан       | Расчитан       | Печать<br>разрешена | Мелькова М.К.     | 15.09.2021<br>11:32:05 | Рослова Е.Э.      | 16.09.2021<br>11:35:49                |
| 100806             | Пред. в г. Фокино                                    | Расчитан       | Расчитан       | Печать<br>разрешена | Мелькова М.К.     | 15.09.2021<br>11:32:13 | Рослова Е.Э.      | 16.09.2021<br>11:35:59                |
| 100807             | Пред. в п. Лучегорске                                | Расчитан       | Расчитан       | Печать<br>разрешена | Мелькова М.К.     | 15.09.2021<br>11:33:25 | Рослова Е.Э.      | 16.09.2021<br>11:36:08                |

Рис. 7 Просмотр отчета о приёме табелей подразделения

Если в отчете о приёме табелей у подразделения статус «Расчитан», тогда в КИС Флагман «Персонал» нужно подкачать отклонения,

| 🦸 {КАДРЫ v.5.7.9 о     | т 23.06.20         | 21} Персон                  | ал - КИС ФЛАГ              | 'mah® fla | AG - [Реестр документов [Подкачкаотклонения - ]] - [Реестр документов [Подкачкаотклонения - ]] - [Рее] |
|------------------------|--------------------|-----------------------------|----------------------------|-----------|----------------------------------------------------------------------------------------------------|
| Файл Правка Вид        | Операции           | Отчеты С                    | Справочники Та             | аблица До | кумент Окно ?                                                                                          |
| FLAG/BOSS              | Структу            | ра предприя                 | тия                        |           | 14.09.2021                                                                                             |
| 🗅 🗎 🔀 🛠 🛃 🤌            | Реестры            | приказов по                 | οφ. № T-1                  | •         | < > > > >=   0 0 @   =                                                                                 |
| № 5661К-ДП от 16.08.20 | Реестры<br>Назначе | приказов по<br>ние совмести | оф. № 1-5<br>ительства     |           |                                                                                                    |
| 🚱 🕦 🗟 🖉 🛐              | Снятие             | совместител                 | ьства                      | •         | . 📄 Действие 👻                                                                                         |
|                        | Увольне            | ние только і                | по основной ста            | вки 🕨     |                                                                                                    |
| Дата регистраци        | Реестры            | приказов по                 | оф. № Т-8                  | •         |                                                                                                    |
| 16.08.2021             |                    |                             |                            |           |                                                                                                    |
| 16.08.2021             | Больнич            | ные                         |                            |           |                                                                                                    |
| 15.06.2021             | Команди            | ровки                       |                            |           |                                                                                                    |
| 10.06.2021             |                    |                             |                            |           |                                                                                                    |
| 16.08.2021             | Должное            |                             | ногрукции                  |           | ABruct                                                                                                 |
| 19.07.2021             | Смена п            | па изпепени                 | ие штатраст<br>ий          |           |                                                                                                    |
| 19.07.2021             | Удалени            | е потока                    |                            |           | 10/h                                                                                                   |
| 16.08.2021             |                    |                             |                            |           | - Август                                                                                               |
| 10.06.2021             | Прочие,            | документы                   |                            | •         | Июнь                                                                                                   |
| 10.06.2021             |                    |                             |                            |           | Лонь                                                                                                   |
| 16.08.2021             | Группов            | ое изменени                 | е окладов                  |           | Август                                                                                                 |
| 16.07.2021             | Поиск со           | трудников                   |                            | •         | Иоль                                                                                                   |
| 16.08.2021             | Работа с           | : календарен                | 1                          | •         | • Aeryot                                                                                               |
| 10.06.2021             | Работа о           | : TKC                       |                            | •         | Ионь                                                                                                   |
| 10.06.2021             |                    |                             |                            |           | Ионь                                                                                                   |
| 19.07.2021             | Приказь            | о доплатах                  | -                          | •         | Иоль                                                                                                   |
| 16.08.2021             | Приказ с           | о переводе в                | другую бизнес-             | единицу   | ABFYCT                                                                                                 |
| 10.06.2021             | 0                  |                             |                            |           |                                                                                                    |
| 11.06.2021             | Отклоен            | ия за месяц                 |                            | ,         | Подкачка отклонении по подразделения                                                                   |
| 16.07.2021             | KOPPKT             |                             | -ng                        |           | Non-                                                                                                   |
| 16.08.2021             | Удалени            | е 2-го перио                | ода табеля                 |           | ABRYCT Area Area Area Area Area Area Area Area                                                         |
| 11.06.2021             | Приказь            | о назначен                  | ии ИО                      |           |                                                                                                    |
| 10.06.2021             | ЭТК                |                             |                            | •         | Ionia<br>Demos                                                                                         |
| 16.00.2021             | Справка            | с работы (к                 | арантин)                   |           |                                                                                                    |
| 16.09.2021             | Дополни            | тельные сог                 | лашения                    | •         | Perina<br>Certafi                                                                                      |
| 16.03.2021             | 5667K-00           |                             | 100803 - 0.1 BE            |           |                                                                                                    |
| 11.06.2021             | 5105K-DD           |                             | 100803 - 0.1 BE            |           | - ча ула<br>- Ионь                                                                                     |
| 11.06.2021             | 5108К-ДП           |                             | 100806 - Π¢ BE             | LAYAKA 06 | - Июнь                                                                                                 |
| 16.08.2021             | 5699К-ДП           |                             | 100806 - Пр BE             | LAYAKA 08 | - Август                                                                                               |
| 16.09.2021             | 6056К-ДП           |                             | 100806 - Tre RO            | SLOVAE 09 | • Сентяб                                                                                               |
| 16.09.2021             | 6057К-ДП           |                             | 100807 - П <sub>Е</sub> RO | SLOVAE 09 | - Сентяб                                                                                               |
| Реквизит               |                    |                             |                            |           | Suapania                                                                                               |
| Лата регистрации докум | ента               | 16.08.2021                  |                            |           | Unaronio                                                                                               |
| Регистрационный номел  | документа          | 5661К-ДП                    |                            |           |                                                                                                    |
|                        |                    |                             |                            |           |                                                                                                    |
|                        |                    |                             |                            |           |                                                                                                    |
|                        |                    |                             |                            |           |                                                                                                    |
|                        |                    |                             |                            |           |                                                                                                    |

Рис. 7 Открытие документа для подкачки отклонений по подразделению

## заполнить открывшийся документ, сохранить его и провести.

| 📔 Документ [Загрузка стклоения по подразделени         | no]               | _ <b>_</b> ×     |
|--------------------------------------------------------|-------------------|------------------|
| Приказ  Б104К-ДЛ от  17.09.2021<br>- Учетный месяц<br> | Подразделение<br> |                  |
| 9 0 🖸 🖉 🖪 🖂                                            | Οκ                | Отмена Применить |

Рис. 8 Документ для загрузки отклонений

|                     |                |            |            |      |      | 8.00 0011718    |  |
|---------------------|----------------|------------|------------|------|------|-----------------|--|
| 17.09.2021          | 6113К-ДГ       | 1          | 16408 - ЦД | ROSI | .0V/ | \Ε 09 - Сентяс  |  |
| 16.09.2021          | 6079К-ДГ       | 1          | 179 - Фили | ANTO | SH   | 🗘 09 - Сентяб   |  |
| 07.09.2021          | 5980К-ДГ       | 1          | 179 · Фили | TER  | INT  | № 09 - Сентяб   |  |
|                     |                |            |            |      |      |                 |  |
| Реквиз              | зит            | Зн         | ачение     |      |      |                 |  |
| Дата регистрации ди | окумента       | 07.09.2021 |            |      | ~    | Загружен табель |  |
| Регистрационный но  | омер документа | 5980К-ДП   |            | ľ    |      |                 |  |
|                     |                |            |            |      |      |                 |  |
|                     |                |            |            |      |      |                 |  |
|                     |                | 1          |            |      | 1.1  |                 |  |

Рис. 9 Отметка об успешном проведении документа

Пункт 4. Выполнить пересчет табеля (повторить Пункт 1) «Рассчитать табель подразделения в КИС Флагман «Персонал».

Пункт 5. Дать доступ на печать табеля. В «Портале ВГУЭС», в пункте «Отчёты», в разделе «Сервис табельный учет», выбрать отчет «Табель корректировки учета рабочего времени кадры». В открывшемся отчете выберите нужный период, подразделение и нажмите кнопку «Разрешить печать» (Рис. 9).

|          |                       |                         |                  | Табель учета рабочего времени |
|----------|-----------------------|-------------------------|------------------|-------------------------------|
| Табель ; | для корректировки уче | та рабочего времени за: |                  |                               |
| Год:     | Месяц:                | Подразделение:          |                  |                               |
|          |                       |                         | Разрешить        |                               |
|          |                       |                         | Удалить доступ   |                               |
| 2021 •   | Сентяорь • [115004-ЦИ | 10                      | Отменить расчет  | Показать разрешенные          |
|          |                       |                         | Разрешить печать |                               |
|          |                       |                         |                  |                               |

Рис. 10 Кнопка разрешения печати табеля подразделения.

## Процесс отклонения сформированного табеля подразделения

Если есть необходимость отклонить уже сформированный табель подразделения, то в КИС Флагман «Персонал», нужно найти в Реестре документов проведенный табель подразделения, нажать на «молнию» для открытия дочернего документа «Выбора операции», на вкладке «Откаты» выбрать дату загрузки табеля и нажать кнопку «Ок».

| Файл Торка Вид Опе<br><b>FLAG/BOS</b><br><b>FLAG/BOS</b><br><b>FLAG/COS</b><br><b>FLAG/BOS</b><br><b>FLAG/COS</b><br><b>FLAG/COS</b> | рации. От                                                                                 | четы Спра<br>, 0001   с<br>, соот   с<br>, соот   с<br>, соот кло<br>, соот /При | вочники<br><b>1</b> (КАДР<br><b>7 2 2</b><br>нения - )<br>кПерс/От                                                | Таблица Доку<br>Њ_ДОК/1   <br>5      ~    <br>КОСпдо' (Прике                                                                                                    | мент Окно ?<br>3] [14.09.2021 ]<br>< < > >  ># ↓ Ф (<br>Выбор операции. Докумо | 2                   | )9.2021, вяд "ПрикПерс"]       | ×          |
|----------------------------------------------------------------------------------------------------|-------------------------------------------------------------------------------------------|----------------------------------------------------------------------------------|----------------------------------------------------------------------------------------------------|----------------------------------------------------------------------------------------------------|--------------------------------------------------------------------------------|---------------------|--------------------------------|------------|
| 🝳 🕕 🐻 🖉 🖪                                                                                                    |                                                                                           | 1 🖃 🖬                                                                            | 1 🖬                                                                                                    | 1= I=   皆                                                                                                    | Omerand                                                                        |                     |                                |            |
| Дата регистрации<br>17.09.2021<br>17.09.2021<br>17.09.2021<br>17.09.2021<br>17.09.2021<br>17.09.2021<br>16.09.2021<br>07.09.2021                                                                                                    | Рег.<br>6109К-ДГ<br>наход спо<br>6116К-ДГ<br>6112К-ДГ<br>6113К-ДГ<br>6079К-ДГ<br>5980К-ДГ | номер<br>1<br>)<br>1<br>1<br>1<br>1                                              | Под<br>1164005<br>130009<br>16403 - 1<br>16403 - 1<br>16408 - 1<br>16408 - 1<br>16408 - 1<br>179 - Фт<br>179 - Фт | Pas Cosaat<br>- C ROSLOVAE<br>- OT ANTOSHKA<br>DC ROSLOVAE<br>Arce ROSLOVAE<br>LD ROSLOVAE<br>LD ROSLOVAE<br>LD ROSLOVAE<br>LD ROSLOVAE<br>LD ROSLOVAE<br>LD ROSLOVAE<br>LD ROSLOVAE<br>LD ROSLOVAE | Дата/Время<br>07.09.2021 9.19:10                                               | Код операции        | Наименовани<br>Загрузка табеля | е операции |
| Реквизит                                                                                                    |                                                                                           | Значен                                                                           | ние                                                                                                    |                                                                                                    |                                                                                |                     |                                |            |
| Дата регистрации докуме<br>Регистрационный номер д                                                                                                    | нта<br>окумента                                                                           | 07.09.2021<br>5980К-ДП                                                           |                                                                                                    | Загружен                                                                                                    | Выполнить для всех вы                                                          | юбранных документов |                                |            |
| 17.09.2021<br>17.09.2021<br>16.09.2021                                                                                                    | 6106К-ДГ<br>6107К-ДГ<br>библио                                                            | 1                                                                                | 1150701<br>1150702<br>1150901                                                                                     | <ul> <li>Кафедра ИТС</li> <li>Базовая кафе</li> <li>Библиотека</li> </ul>                                                                                                    | ROSLOVAE 09 - Сентяб<br>аре ROSLOVAE 09 - Сентяб<br>ANTOSHK4 09 - Сентяб       |                     |                                |            |

Рис. 11 Процесс отката утвержденного табеля подразделения.

Далее нужно выполнить Пункт 1 (Пересчитать табель подразделения в КИС Флагман «Персонал»).

После пересчета табеля, необходимо зайти в «Отчёты» на «Портале ВГУЭС», зайти в отчет «Табель учета рабочего времени кадры», выбрать нужные период и подразделение, и отменить расчёт по кнопке «Отменить расчет».

| 112      |                       |                         |                                   | Табель учета раб     |
|----------|-----------------------|-------------------------|-----------------------------------|----------------------|
| Табель ; | для корректировки уче | та рабочего времени за: |                                   |                      |
| Год:     | Месяц:                | Подразделение:          | Разрешить                         |                      |
| 2021 🗸   | Сентябрь 🗸 115004-ЦИ  | то                      | Удалить доступ<br>Отменить расчет | Показать разрешенные |
|          |                       |                         | Разрешить печать                  |                      |

Рис. 12 Кнопка отмены расчета табеля подразделения.